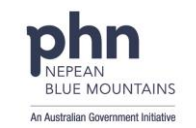

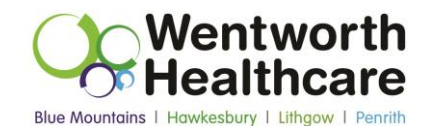

## **PIP QI Uploader Instructions**

## **Cheat Sheet**

1. Navigate to the email with the subject line: "[FOR ACTION] PIPQI DATA SUBMISSION REQUIRED BY {*DATE*}". The email will contain an upload link which has been generated specifically for your practice. Click on the link.

REMEMBER: <u>Prior</u> to clicking on the link, please ensure you have generated your quarterly json file by following the instructions provided by your clinical information software vendor.

2. This will open a web page as shown below:

| ak you in advance for uploading your file. Once you                         |                       |
|-----------------------------------------------------------------------------|-----------------------|
| aded the file please expect to receive an email to co<br>ad was successful. | a have<br>confirm the |
|                                                                             |                       |
|                                                                             |                       |
| JSON                                                                        |                       |
| Drag and drag file to upload                                                |                       |
| or                                                                          |                       |
| Drag and drop file to upload<br>or                                          |                       |

- 3. To upload your file, either drag and drop your PIP QI json file onto the json icon or click on "Select File" and navigate to your json file for submission. Select the file for submission and then click "Open".
- 4. Whether you used "drag and drop" or "select file" option, the blue button should now have the word "Upload" followed by the name of your file you have selected to submit. To continue, select the blue box. If you have selected the wrong file, click "cancel" in the top right corner to start again.

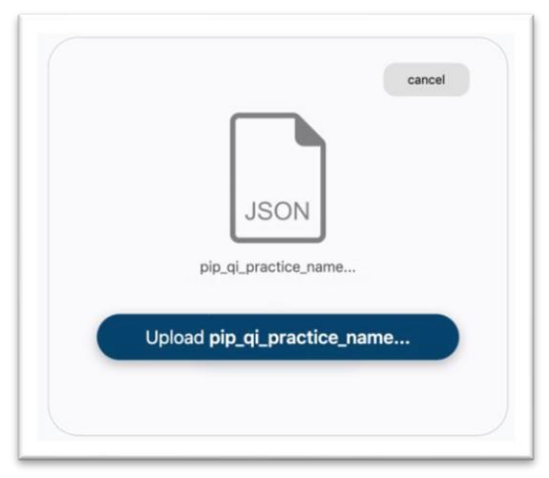

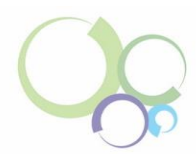

5. The upload will then take place. Wait until you see the following "Upload Complete" status before closing the browser window.

| JSON<br>pip_qi_practice_name<br>Vpload complete. |
|--------------------------------------------------|
|                                                  |

6. If the upload fails or if your secure URL has expired, you will see the below message appear:

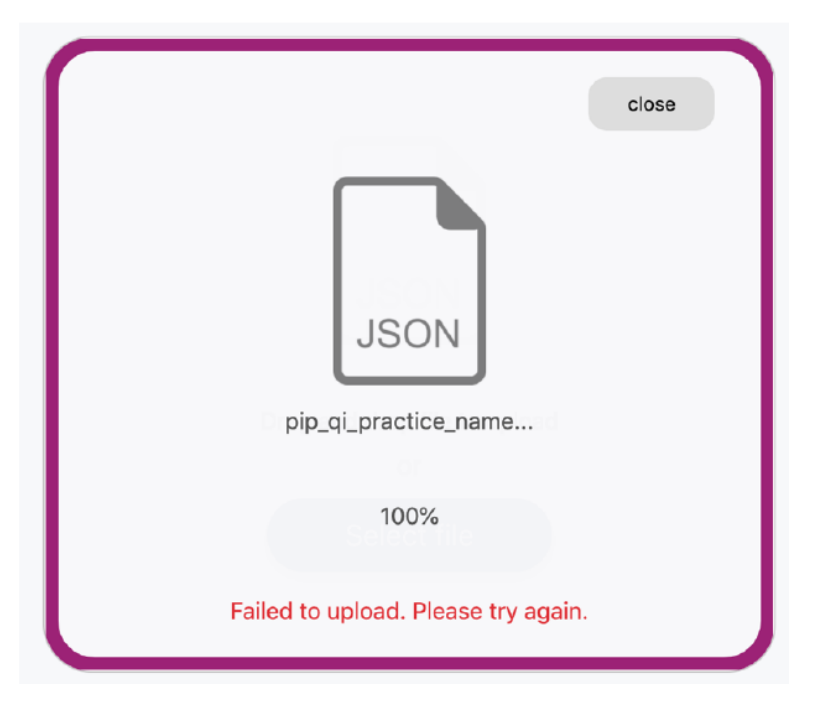

This can occur due to an incorrect file type, or a poor internet connection. To try again, click on the "close" button in the top right corner and start the process again.

If it has been longer than 7 days since you received the initial email, please let us know as soon as possible, so that a new secure link can be sent to you. Please send all enquiries to the Health Data Team via email: <a href="https://nbmphn.com.au">nbmphn sendgrid@nbmphn.com.au</a>.